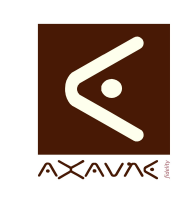

## TUTORIEL - MODOP VIDEO Savoir comment Intégrer une animation PowerPoint dans ModOp

| Rôle                                                                                                    | Présentatio<br>dans ModC                                                                                                    | n de la procé<br>p.                                                                                        | édure de créat                                     | ion et ir                  | tégration d'une                 | animation P         | owe  | rPoint |
|----------------------------------------------------------------------------------------------------|----------------------------------------------------------------------------------------------------|----------------------------------------------------------------------------------------------------|----------------------------------------------------|----------------------------|---------------------------------|---------------------|------|--------|
| Principe                                                                                                    | Pour intégre<br>- Créer son<br>- Utiliser la                                                                                                    | er une anima<br>animation el<br>vidéo dans M                                                               | ition PowerPoi<br>t <b>générer la vi</b><br>⁄lodOp | nt dans<br><b>déo so</b> i | ModOp :<br><b>us PowerPoint</b> |                     |      |        |
| Pré-requis                                                                                                    | HTML                                                                                                    |                                                                                                    | Арр                                                | licable                    | ModOP Vidéo                     | 2020R04-07          | et + |        |
|                                                                                                    | MP4                                                                                                    |                                                                                                    |                                                    | Type                       | Comment faire                   | pour                |      |        |
|                                                                                                    | Quick                                                                                                    |                                                                                                    |                                                    | Niveau                     | Découverte                      |                     |      |        |
|                                                                                                    | Power Poin                                                                                                    | t installé sur                                                                                             | la machine                                         |                            |                                 |                     |      |        |
|                                                                                                    |                                                                                                    |                                                                                                    |                                                    |                            |                                 |                     |      |        |
|                                                                                                    |                                                                                                    | Prés                                                                                                    | entation de l'                                     | écran                      |                                 |                     |      |        |
| Enregistrer sous                                                                                                    |                                                                                                    |                                                                                                    |                                                    |                            |                                 | ×                   |      | ×      |
| ← → * ↑ • ≪ MO                                                                                                    | DOP → Mes Captures                                                                                                    | > TUTOTEC > TF069-C                                                                                        | réer une Vidéo à partir de Po                      | owerPoint                  | ✓ ♂ Rechercher d                | lans : TF069-Crée 🔎 |      |        |
| 4 Enrogict                                                                                                    |                                                                                                    |                                                                                                    |                                                    |                            |                                 |                     |      |        |
|                                                                                                    | lei sous                                                                                                    |                                                                                                    | Modifié le                                         | Туре                       | Taille                          |                     |      |        |
| - OneDrive                                                                                                    | -                                                                                                    |                                                                                                    | 28/04/2020 16:34                                   | Présentation               | n Micr 0 Ko                     |                     |      |        |
| <ul> <li>Ce PC</li> <li>Bureau</li> <li>Documents</li> <li>Images</li> <li>Musique</li> <li>Objets 3D</li> <li>Vidéos</li> <li>Vidéos</li> </ul>                                                                                                    |                                                                                                    |                                                                                                    |                                                    |                            |                                 |                     |      |        |
| Nom de fichier : Anima                                                                                                    | tion-02.pptx                                                                                                    |                                                                                                    |                                                    |                            |                                 | ~                   |      |        |
| Type: Présent<br>Auteurs Présent<br>Présent<br>Présent<br>Présent<br>Présent<br>Présent<br>Societ<br>Modèle<br>Modèle<br>Mo | tation PowerPoint (".ppl<br>ation PowerPoint (".ppl<br>ation PowerPoint P7-20<br>dation PowerPoint 97-20<br>dation PowerPoint 97-20<br>ent XPS ("x.ps)<br>PowerPoint (".potx)<br>PowerPoint 97-2003 ("<br><b>ctionner</b><br><b>i-4</b> (*.mp4)<br>stien Hills PowerPoint I<br>APEG-4 (".mp4)<br>stien Hills PowerPoint (<br>Meta 4 (".mp4)<br>SIF (".gif)<br>JPEG (".jpg)<br>PNG (".png) | bx)<br>x)<br>int en charge les macros (<br>charge les macros (*.pot<br>pot)<br>e les macros (*.<br>(*.xml) | (*.pptm)<br>tm)<br>.ppsm)                          |                            |                                 | 13                  |      |        |

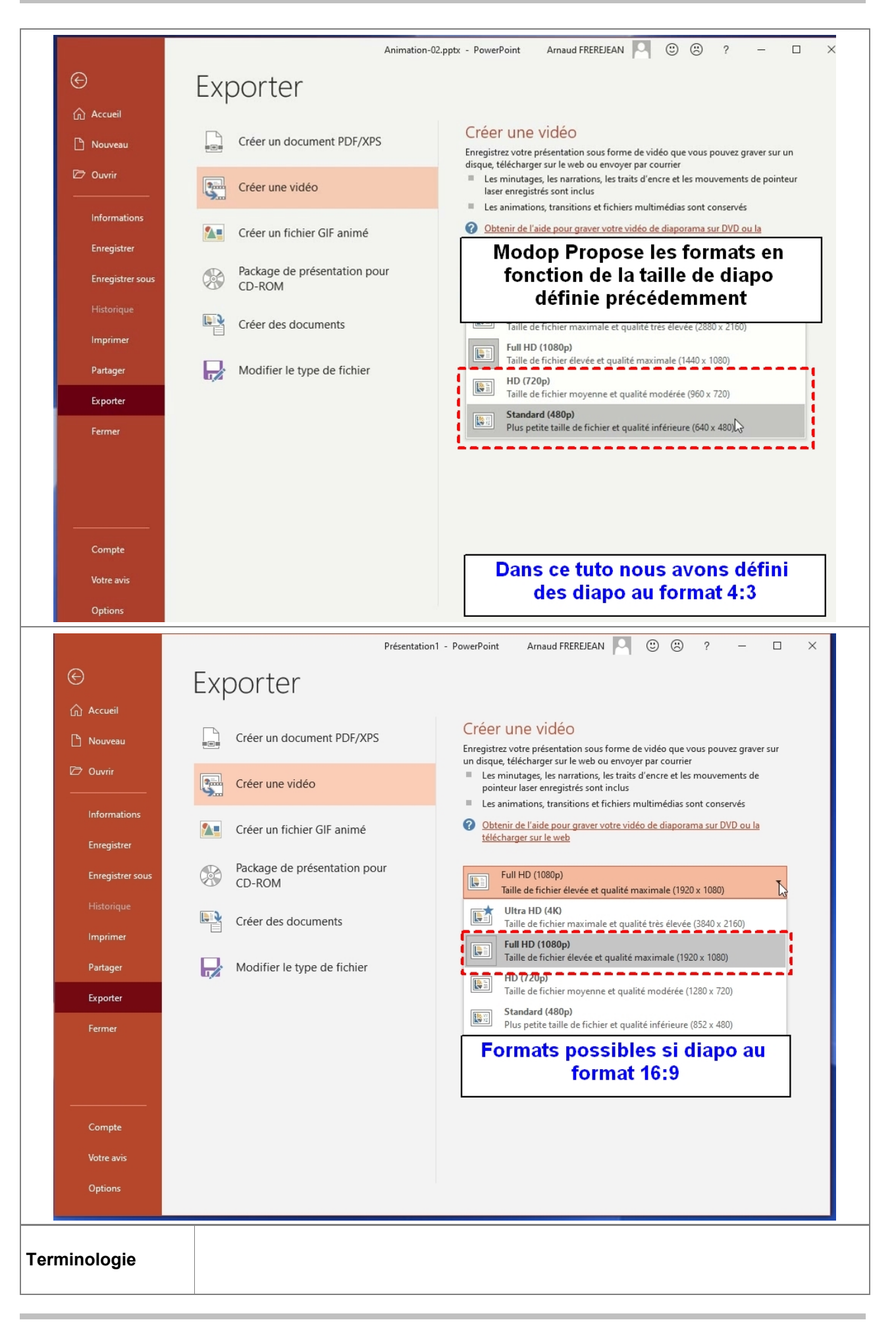

| Paramètres<br>Conseillés | Créer son animation dans <b>une résolution (4:3 ou 16:9) adaptée au modèle</b> ModOp utlisé. |
|--------------------------|----------------------------------------------------------------------------------------------|
|                          |                                                                                              |

## Prérequis

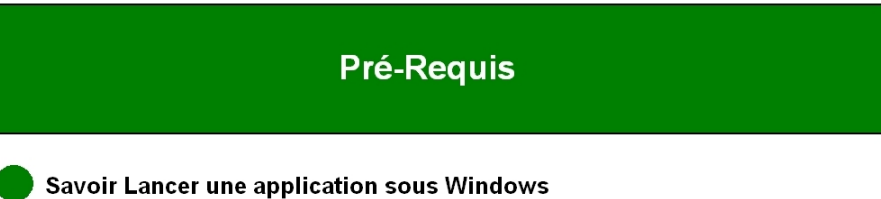

PowerPoint installé sur la machine

| Opérations élémentaires                  | Comment                                                                                                    | Description                                                                                                    | Ecran |
|------------------------------------------|----------------------------------------------------------------------------------------------------|----------------------------------------------------------------------------------------------------|-------|
| 1- Lancer PowerPoint                     |                                                                                                    |                                                                                                    | 0     |
| 2- Créer une nouvelle animation          | Cliquer sur "Nouvelle<br>présentation"                                                                                                    |                                                                                                    |       |
| 3- Définir la résolution                 | Menu "Conception - Taille<br>des diapos" : Cliquer sur 4:3<br>ou 16:9. Sélectionner la<br>résolution la plus adaptée.                                        | Choix du format : Résolution<br>Modop -> PPT ; 960x540 -><br>16:9 ; 640x480 -> 4:3 ;<br>1280x960 -> 4:3 ; 1024x768<br>-> 4:3.                                                          |       |
| 4- Créer son animation                   |                                                                                                    |                                                                                                    | 0     |
| 5- S1 : Solution 1 : Générer la<br>vidéo | Enregistrer sous et<br>Sélectionner MPEG-4<br>(*.mp4).                                                                                                    |                                                                                                    |       |
| 6- La vidéo est générée                  |                                                                                                    |                                                                                                    | 0     |
| 7- S2 : Solution 2 : Générer la<br>vidéo | Cliquer sur "Exporter" puis<br>"Créer une vidéo"                                                                                                    |                                                                                                    |       |
| 8- S2 : Sélectionner la résolution       | Si diapo définie en 4:3 et<br>Modop défini en 640x480,<br>sélectionnerFull HD (1080p)<br>ou (640x480)<br>Si diapo définie en 19:6,<br>sélectionner 1920x1080 | PowerPoint Propose les<br>formats en fonction de la<br>taille de diapo définie<br>précédemment.<br>Choisir la résolution égale ou<br>multiple ENTIER de la<br>résolution finale Modop. |       |
| 9- Créer la vidéo                        | Indiquer la durée d'affichage<br>de chaque diapositive, puis<br>Cliquer sur "Créer la vidéo"                                                                 |                                                                                                    |       |

## Partie 1 : Créer une animation PowerPoint

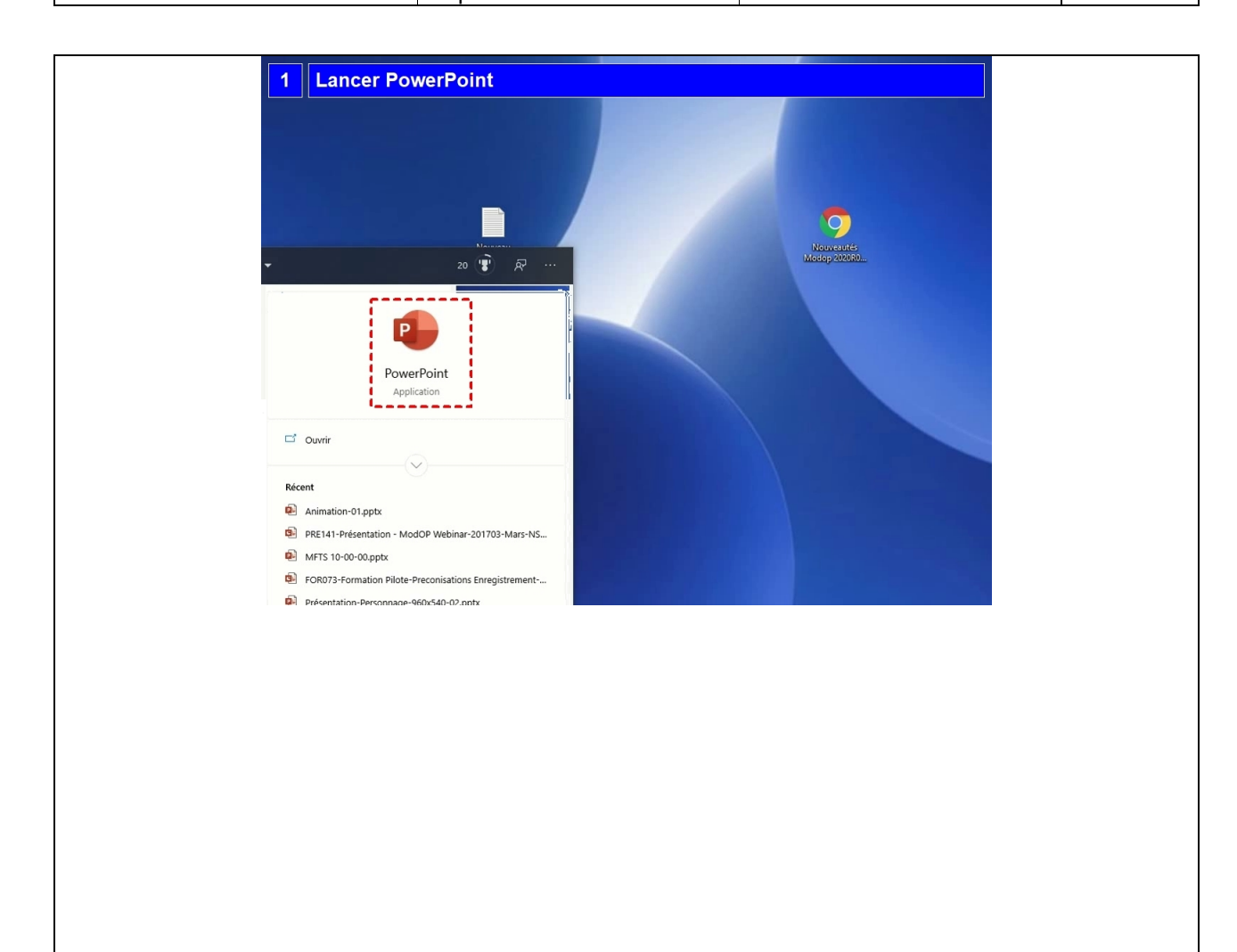

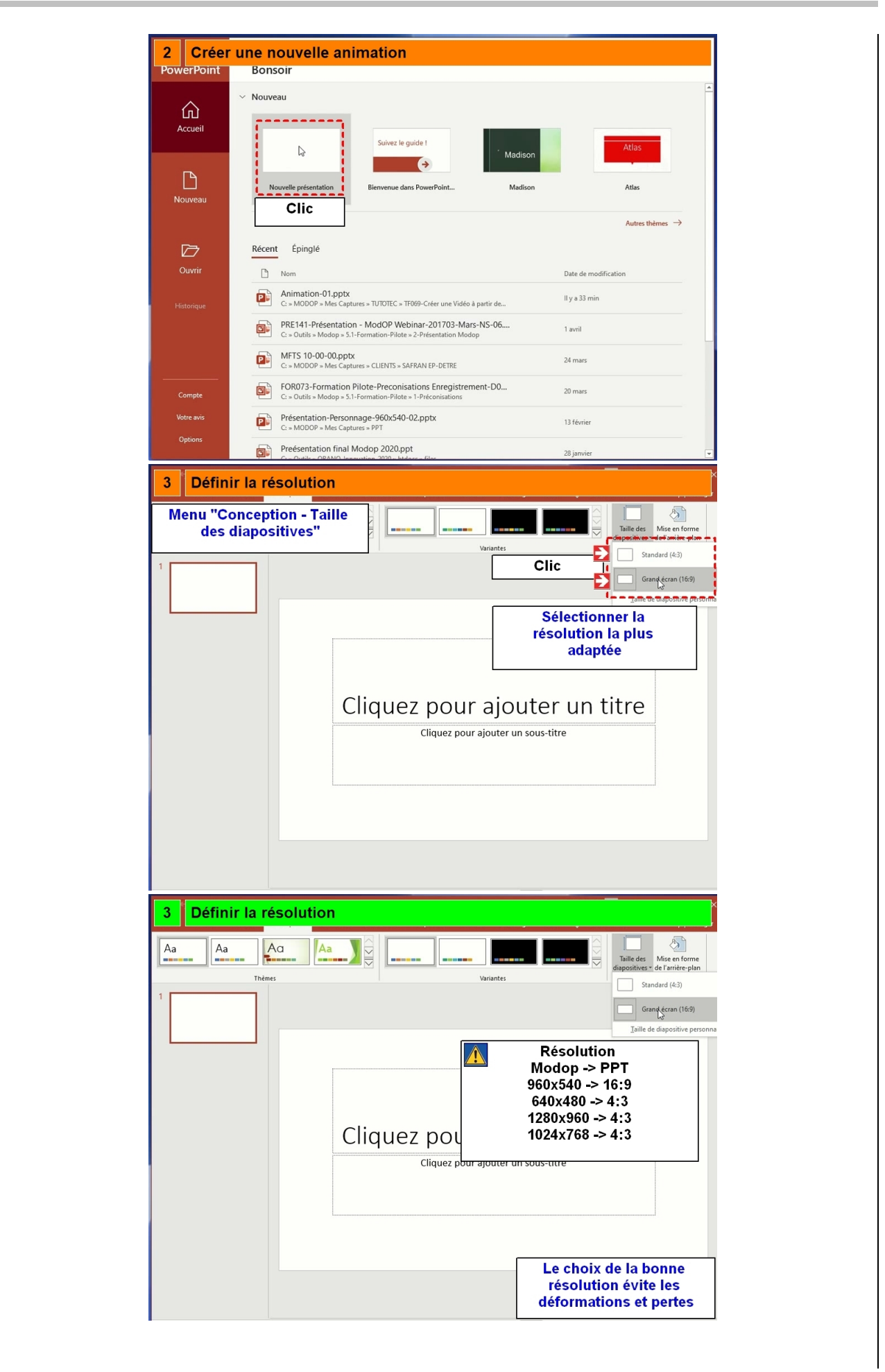

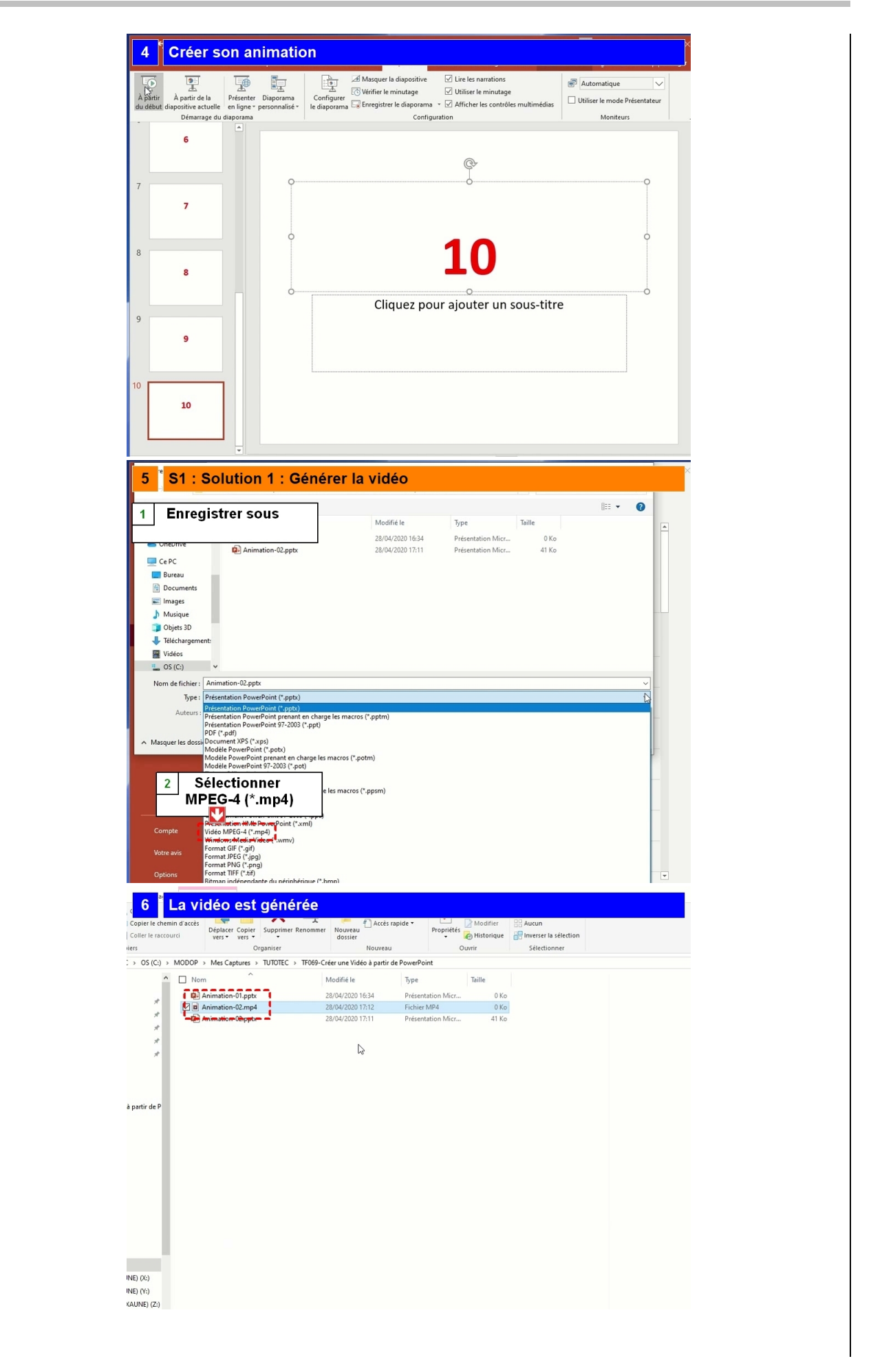

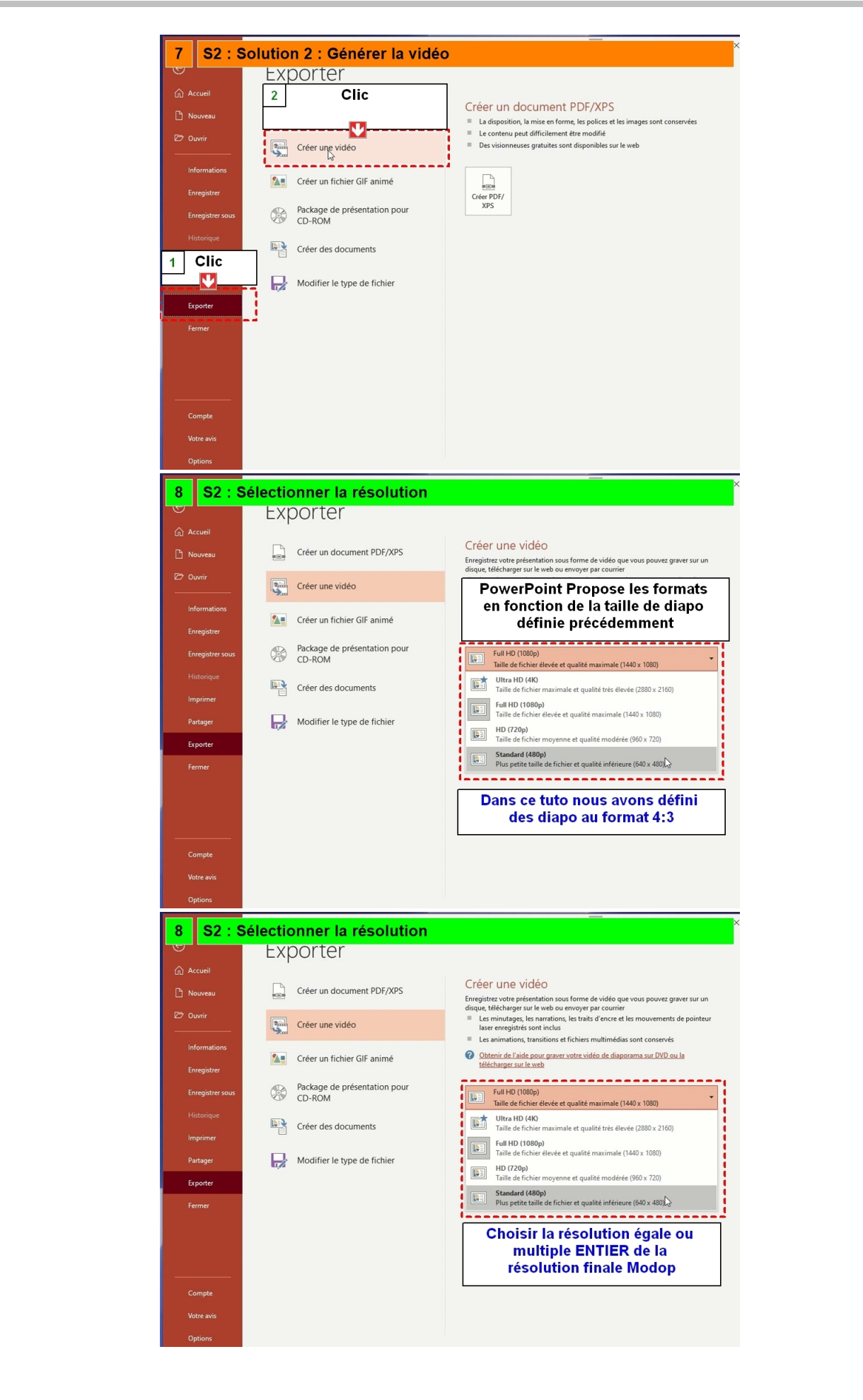

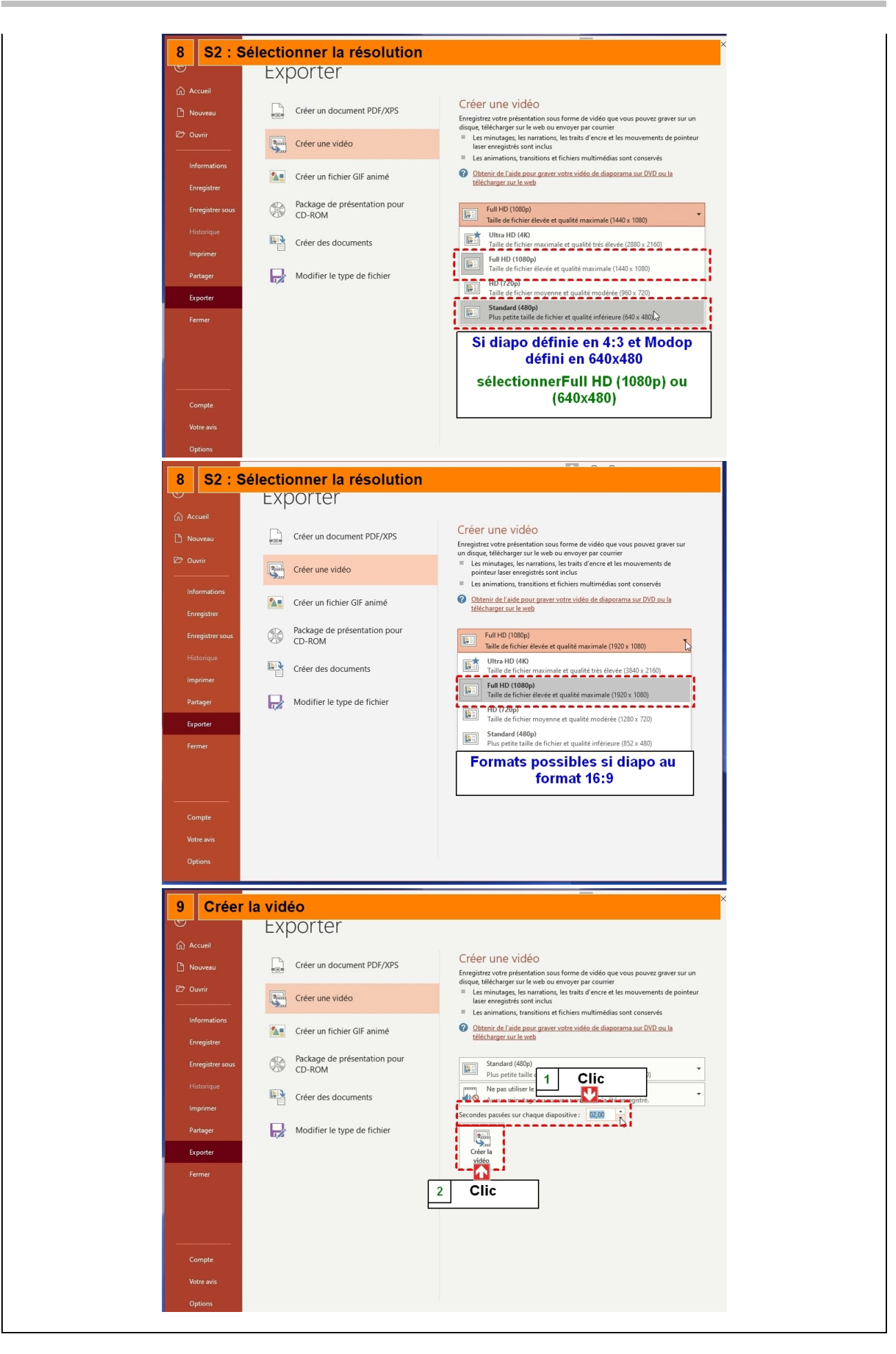

| Partie 2 : Utiliser la video dans l          |                                                                                                   |                                                                                                    |       |
|----------------------------------------------|---------------------------------------------------------------------------------------------------|----------------------------------------------------------------------------------------------------|-------|
| Opérations élémentaires                      | Comment                                                                                           | Description                                                                                                    | Ecran |
| 1- Sélectionner une résolution<br>compatible | Sélectionner le modèle<br>adapté. diapo au format 4:3<br>-> Modèle au format 4:3,<br>16:9 -> 16:9 | Vous pouvez aussi saisir un<br>format différent mais dans ce<br>cas, la vidéo sera adaptée<br>selon les paramètres ModOp<br>(étirer, rogner). |       |
| 2- Ajouter la vidéo à la liste des           | Cliquer sur "Sélectionner un                                                                      |                                                                                                    |       |
| Films                                        | fichier vidéo"                                                                                    |                                                                                                    |       |
| 3- Créer ses opérations                      |                                                                                                   |                                                                                                    | 0     |
| 4- La vidéo est prête                        |                                                                                                   |                                                                                                    | 0     |

| Création du modop   Fuere entre entre en                                                                                                    | Création du modop   Fuer eller effection Fuer ellar entration Fuer ellar entration Fuer e                                                                                                    | Création du modop     Proce une na soute mode     Proce une na soute mode        Proce une na soute mode <th>1 Sélectionner</th> <th>une résolution compatible</th>                                                                                                    | 1 Sélectionner                                                                                                    | une résolution compatible                                                                                                    |
|----------------------------------------------------------------------------------------------------|----------------------------------------------------------------------------------------------------|----------------------------------------------------------------------------------------------------|----------------------------------------------------------------------------------------------------|----------------------------------------------------------------------------------------------------|
| Image: Selection of the selection of the selec                                                                                                    | Image: Selection and a vote mode:         Image: Selection and a vote mode:         Image: Selection and vote mode:         Image: Selection and a vote mode:         Image: Selection and a vote mode:         Image: Selection and a vote mode:         Image: Selection and a vote mode:         Image: Selection and a vote mode:         Image: Selection and a vote mode:         Image: Selection and a vote mode:         Image: Selection and a vote mode:         Image: Selection and a vote mode:         Image: Selection and a vote mode:         Image: Selection and a vote mode:         Image: Selection and a vote mode:         Image: Selection and a vote mode: </th <th>Je de tel torie   Je de tel torie   Je de tale marei   Je de tale marei   Je</th> <th>MODOP</th> <th>Création du modop</th> | Je de tel torie   Je de tel torie   Je de tale marei   Je de tale marei   Je                                                                                                    | MODOP                                                                                                    | Création du modop                                                                                                    |
| 1024/78     Selectionner une résolution compatible     MODOP   MODOP   Vois dectore   Dennez un nom à votre modop:   Mode opératore   Opérate   Opérate   Opérate   Opérate   Opératore   Opératore                                                                                                    | 1     Sélectionner une résolution compatible   MODOP   Vorse ULTRA     Création du modop   I sedectionne   I sedectionne                                                                                                    | 1232768<br>Création du modop<br>Création du modop<br>Créa | VIDEO ULTRA<br>Je sélectionne<br>mes films / photos<br>Je définis mes<br>opérations<br>Je résume mon<br>mode opératoire<br>Je vérifie mon<br>mode opératoire<br>Je vérifie mon<br>mode opératoire<br>G J'enregistre mon<br>mode opératoire | Donnez un nom à votre modop :<br>Trtégrer une a<br>Sélectionner le modèle<br>adapté<br>Version du modop :<br>Modèle à utiliser :<br>UUTILS 6400480, Pour Capture<br>UUTILS 6400480, Pour Capture<br>Use diapo au format 4:3 -><br>Modèle au format 4:3 -><br>Modèle au format 4:3 |
| 1       Sélectionner une résolution compatible         MODOPY       Création du modop         Viceo ULTRA       Donnez un nom à votre modop:         Image: selectionne mestims photos       Donnez un nom à votre modop:         Image: selectionne mestims photos       Donnez un nom à votre modop:         Image: selectionne mestims photos       Donnez un nom à votre modop:         Image: selectionne mestims photos       Donnez un nom à votre modop:         Image: selectionne mestims photos       Donnez un nom à votre modop:         Image: selectionne mestims photos       Donnez un nom à votre modop:         Image: selectionne mestims photos       Donnez un nom à votre modop:         Image: selectionne mestims photos       Modèle à utiliser:         Image: selectionne mestims photos       Modèle à utiliser:         Image: selectionne mestims photos       Pour valider et passer à l'étape ". Je sélectionne mestims ", cliquez sur le bouton " suivant ".         Image: selectionne mestims ", cliquez sur le bouton " suivant ".       Image: selectionne mestims ", cliquez sur le bouton " suivant ".         Image: selectionne mestime ", cliquez sur le bouton " suivant ".       Image: selectionne mestime ", cliquez sur le bouton " suivant ".         Image: selectionne mestime photos       Image: selectionne mestime ", cliquez sur le bouton " suivant ".         Image: selectionne mestime photoselectione mestime photoselectionne mestime photoselect                                                                                                    | 1       Sélectionner une résolution compatible         MODOP       Création du modop         Voire ULTRA       Création du modop         I e sélectionne       Donnez un nom à votre modop:         I e sélection       Donnez un nom à votre modop:         I e sélection       Donnez un nom à votre modop:         I e sélection       Donnez un nom à votre modop:         I e sélection       Donnez un nom à votre modop:         I e sélection       Donnez aussi saisir un format différent mais dans ce cas, la vidéo sera adaptée selon les paramètres ModOp (étirer, rogner)         I Je classe mon mode opératoire       Modele à utiliser:         I Je classe mon mode opératoire       Pour valider et passer à l'étape " Je sélectionne mes films ", cliquez sur le bouton " suivant ".         I Je vérifie mon mode opératoire       Pour valider et passer à l'étape " Je sélectionne mes films ", cliquez sur le bouton " suivant ".         1024x788                                                                                                    | 1       Sélectionner une résolution compatible         MODOP       Création du modop         Vose outres       Donez un nom à votre modop:         Jedarf       Vous pouvez aussi saisir un format différent mais dans ce cas, la vidéo sera adaptée selon les paramètres ModOp (étirer, rogner);         Jeresu       Jeresu         Jeresu       Modèle à utiliser:         Outres douxde/pour Capture       120000 - 64000         Jeresu       Modèle à utiliser:         Jeresu       Pour valider et passer à l'étape " Je sélectionne mes films ", cliquez sur le bouton " sulvant ".         Utatas       Pour valider et passer à l'étape " Je sélectionne mes films ", cliquez sur le bouton " sulvant ".         Utatas       Inde opératoire                                                                                                    |                                                                                                    | <pre></pre>                                                                                                    |
| 1       Sélectionner une résolution compatible         MODOP       Création du modop         Vipeo ULTRA       Donnez un nom à votre modop:         1       definits / protes         2       Je definits / protes         3       definits / protes         4       definits / protes         3       Je résu         3       Je résu         4       Je résu         4       Je classe mon         mode opératoire       Modèle à utiliser:         4       Je veriffe mon         3       Je veriffe mon         3       Je veriffe mon         3       Je veriffe mon         3       Je veriffe mon         3       Je veriffe mon         3       Je veriffe mon         3       Je veriffe mon         mode opératoire       Pour valider et passer à l'étape " Je sélectionne mes films ", cliquez sur         1       Bouton " suivant ".         1       getedet         1       getedet         1       getedet         2       getedet         3       getedet         4       getedet         4       getedet         4 <th>1       Sélectionner une résolution compatible         MODOP       Création du modop         Vorre ULTRA       Création du modop:         I de selectionne       Donnez un nom à votre modop:         Je defra       Vous pouvez aussi saisir un format différent mais dans ce cas, la vidéo sera adaptée selon les paramètres ModOp (étirer, rogner)         Je résu       Modèle à utiliser:         Outres de operatoire       Modèle à utiliser:         Je classe mon mode operatoire       Modèle à utiliser:         Je varifie mon mode operatoire       Pour valider et passer à l'étape " Je sélectionne mes films ", cliquez sur le bouton " suivant ".         1024x768      </th> <th>1       Sélectionner une résolution compatible         MODOR       Création du modop         Vois ULTRA       Création du modop         Image: Image: Ima</th> <th>1024x768</th> <th></th> | 1       Sélectionner une résolution compatible         MODOP       Création du modop         Vorre ULTRA       Création du modop:         I de selectionne       Donnez un nom à votre modop:         Je defra       Vous pouvez aussi saisir un format différent mais dans ce cas, la vidéo sera adaptée selon les paramètres ModOp (étirer, rogner)         Je résu       Modèle à utiliser:         Outres de operatoire       Modèle à utiliser:         Je classe mon mode operatoire       Modèle à utiliser:         Je varifie mon mode operatoire       Pour valider et passer à l'étape " Je sélectionne mes films ", cliquez sur le bouton " suivant ".         1024x768                                                                                                    | 1       Sélectionner une résolution compatible         MODOR       Création du modop         Vois ULTRA       Création du modop         Image: Image: Ima                                                                                                    | 1024x768                                                                                                    |                                                                                                    |
| Defection     Image: Création du modop     Image: Création     Image: Création     Image: Créa                                                                                                    | Derived by the problem of the problem of                                                                                                    | Operation     Operation     Operation        Operation        Operation           Operation <b>Operations Operations Operation</b>                                                                                                    | 1 Sélectionner                                                                                                    | une résolution compatible                                                                                                    |
| Je electione   Je défi   Je défi   Vous pouvez aussi saisir un format différent mais<br>dans ce cas, la vidéo sera adaptée selon les<br>paramètres ModOp (étirer, rogner)   Je résu   Modele à utiliser:   Our la 6 doute opératoire   Je classe mon<br>mode opératoire   Je classe mon<br>mode opératoire   Je result   Modele à utiliser:   Our valider et passer à l'étape " Je sélectionne mes films ", cliquez sur<br>le bouton " suivant ".                                                                                                    | Je effectioner     Je deffi     Je deffi     Vous pouvez aussi saisir un format différent mais dans ce cas, la vidéo sera adaptée selon les paramètres ModOp (étirer, rogner)     Je rétuit mode opératoire     Modèle à utiliser:     OUTILS 640x480 Pour Capture     Je classe mon mode opératoire     Je vérifie mon mode opératoire   Pour valider et passer à l'étape " Je sélectionne mes films ", cliquez sur le bouton " suivant".   Identifie de definition   Pour valider et passer à l'étape " Je sélectionne mes films ", cliquez sur le bouton " suivant".   Identifie                                                                                                    | Vibeo OLINA                                                                                                    | MODOP                                                                                                    | Création du modop                                                                                                    |
| Je défin<br>dans ce cas, la vidéo suis sais un adaptée selent nas<br>paramètres ModOp (étirer, rogner)<br>Je résu<br>mode opératoire<br>Je classe mon<br>mode opératoire<br>Je vérifie mon<br>mode opératoire<br>Je nergistre mon<br>mode opératoire<br>Pour valider et passer à l'étape "Je sélectionne mes films ", cliquez sur<br>le bouton " suivant ".<br>1024x768                                                                                                    | Je defin<br>dans ce cas, la vidéo sur adaptée selon les<br>paramètres ModOp (étirer, rogner)<br>Je résu<br>mode opératoire<br>Je vérifie mon<br>mode opératoire<br>Je vérifie mon<br>mode opératoire<br>Pour valider et passer à l'étape "Je sélectionne mes films ", cliquez sur<br>le bouton " suivant ".<br>1024x768                                                                                                    | <pre>be daring to to us pour ez aussi suisi un format unerent mars<br/>dans cez as, la vidéo suisi adaptée ser adaptée ser adapté</pre>                                                                                                    | Je sélectionne<br>mes films / photos                                                                                                    | Donnez un nom à votre modop :                                                                                                    |
| mode opératoire       Modèle à utiliser :       OUTIL S 640x480_Pour Capture         Je classe mon       recourse       1200x60 - 640x480         Je vérifie mon       mode opératoire       1200x60 - 640x480         Jenregistre mon       Pour valider et passer à l'étape " Je sélectionne mes films ", cliquez sur le bouton " suivant ".         1024x768       consegners                                                                                                    | mode opératoire       Modèle à utiliser:       OUTILE 5 640x480_Pour Capture         Je classe mon       recide opératoire         Je vérifie mon       mode opératoire         Je registre mon       Pour valider et passer à l'étape " Je sélectionne mes films ", cliquez sur le bouton " suivant ".         1024x768       consume s                                                                                                    | mode opératoire       Modèle à utiliser:       OUTILE S 640x480_Pour Capture         Je classe mon       registre mon         mode opératoire       Jevrifile mon         Je de opératoire       Pour valider et passer à l'étape " Je sélectionne mes films ", cliquez sur         Je de opératoire       Pour valider et passer à l'étape " Je sélectionne mes films ", cliquez sur         Io24x768       veriedent                                                                                                    | Je défir<br>opérati                                                                                                    | dans ce cas, la vidéo sera adaptée selon les<br>paramètres ModOp (étirer, rogner)                                                                                                    |
| 4       Je classe mon<br>mode opératoire         5       Je vérifie mon<br>mode opératoire         7       Jenregistre mon<br>mode opératoire         Pour valider et passer à l'étape " Je sélectionne mes films ", cliquez sur<br>le bouton " suivant ".         1024x768                                                                                                    | Je classe mon<br>mode opératoire         Je vérifie mon<br>mode opératoire         Jenregistre mon<br>mode opératoire         Pour valider et passer à l'étape " Je sélectionne mes films ", cliquez sur<br>le bouton " suivant ".         1024x768                                                                                                    | Je classe mon<br>mode opératoire         Je vérifie mon<br>mode opératoire         J'enregistre mon<br>mode opératoire         Pour valider et passer à l'étape " Je sélectionne mes films ", cliquez sur<br>le bouton " suivant ".         (epécdent)         (epécdent)         (epécdent)                                                                                                    | mode opératoire                                                                                                    | Modèle à utiliser : OUTILS 640x480_Pour Capture v<br>1280x690 -> 540x480                                                                                                    |
| Omode opératoire       J'enregistre mon         Our valider et passer à l'étape " Je sélectionne mes films ", cliquez sur le bouton " suivant ".         Vertectent         Consumes ?                                                                                                    | Image opératoire       Pour valider et passer à l'étape " Je sélectionne mes films ", cliquez sur le bouton " suivant ".         Idea de la construine a la construine a la                                                                                                    | Image: provide operatoire       Pour valider et passer à l'étape " Je sélectionne mes films ", cliquez sur le bouton " suivant ".         Ideataine (Constants)       *précédent         1024x768       Constants 2                                                                                                    | Je classe mon<br>mode opératoire                                                                                                    |                                                                                                    |
| O       J'enregistre mon mode opératoire         Pour valider et passer à l'étape " Je sélectionne mes films ", cliquez sur le bouton " suivant ".         vertedent         comsignes 2                                                                                                    | Jenregistre mon mode opératoire       Pour valider et passer à l'étape " Je sélectionne mes films ", cliquez sur le bouton " suivant ".         1024x768       consume ?                                                                                                    | J'enregistre mon mode opératoire       Pour valider et passer à l'étape " Je sélectionne mes films ", cliquez sur le bouton " suivant ".         verécédent       consignes ?         1024x768       Consignes ?                                                                                                    | mode opératoire                                                                                                    |                                                                                                    |
| 1024x768                                                                                                    | 1024x768                                                                                                    | 1024x768                                                                                                    | J'enregistre mon<br>mode opératoire                                                                                                    | Pour valider et passer à l'étape " Je sélectionne mes films ", cliquez sur<br>le bouton " suivant ".                                                                                                    |
|                                                                                                    |                                                                                                    |                                                                                                    | 1024x768                                                                                                    | <pre>cprécident consumes 2</pre>                                                                                                    |
|                                                                                                    |                                                                                                    |                                                                                                    |                                                                                                    |                                                                                                    |
|                                                                                                    |                                                                                                    |                                                                                                    |                                                                                                    |                                                                                                    |
|                                                                                                    |                                                                                                    |                                                                                                    |                                                                                                    |                                                                                                    |
|                                                                                                    |                                                                                                    |                                                                                                    |                                                                                                    |                                                                                                    |

## Partie 2 : Utiliser la vidéo dans ModOp

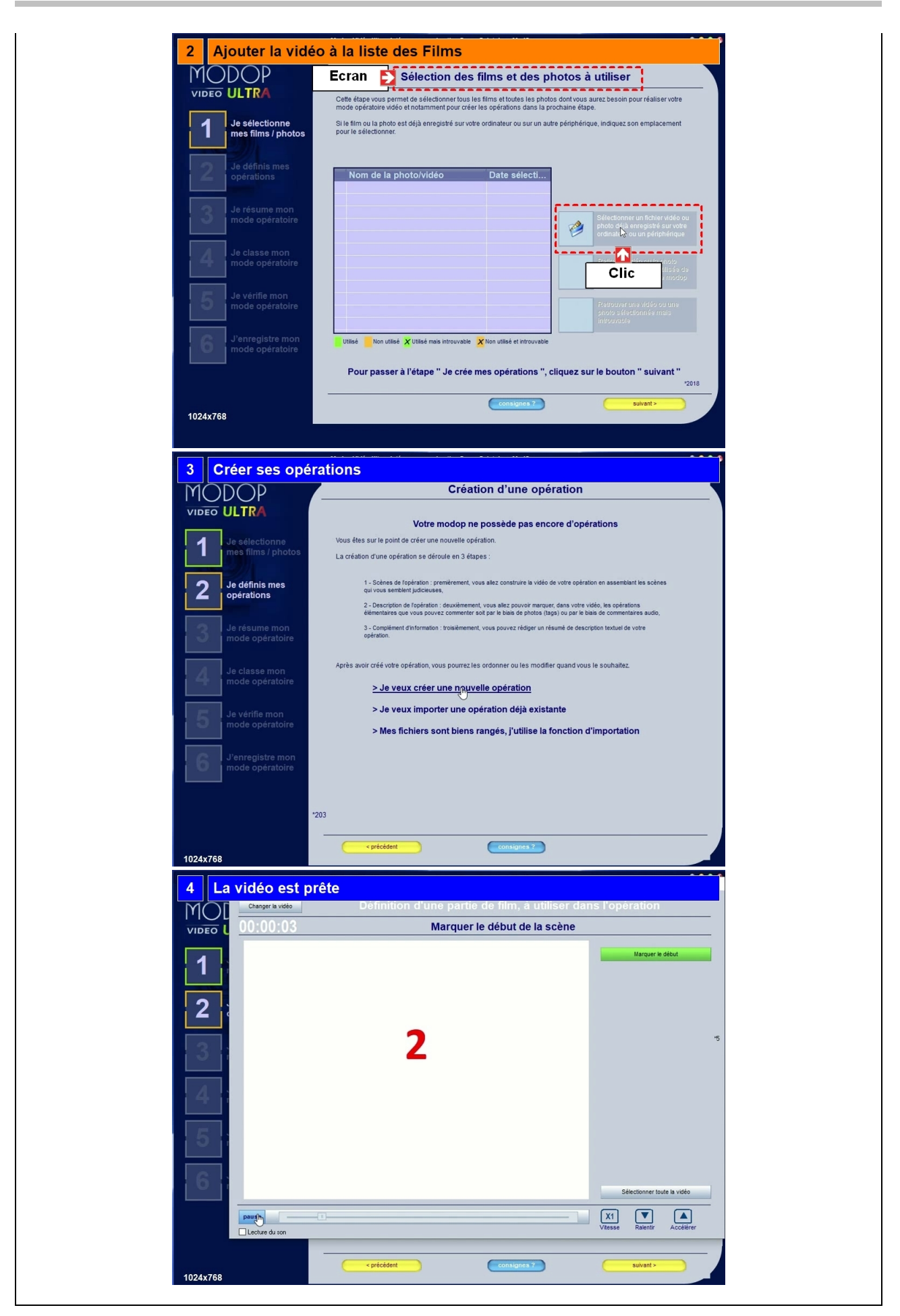